# 緣界超商取貨/電子發票 Shopify Akohub App 操作手冊

#### $\leftarrow$ $\rightarrow$ C $\triangleq$ ecpay.com.tw

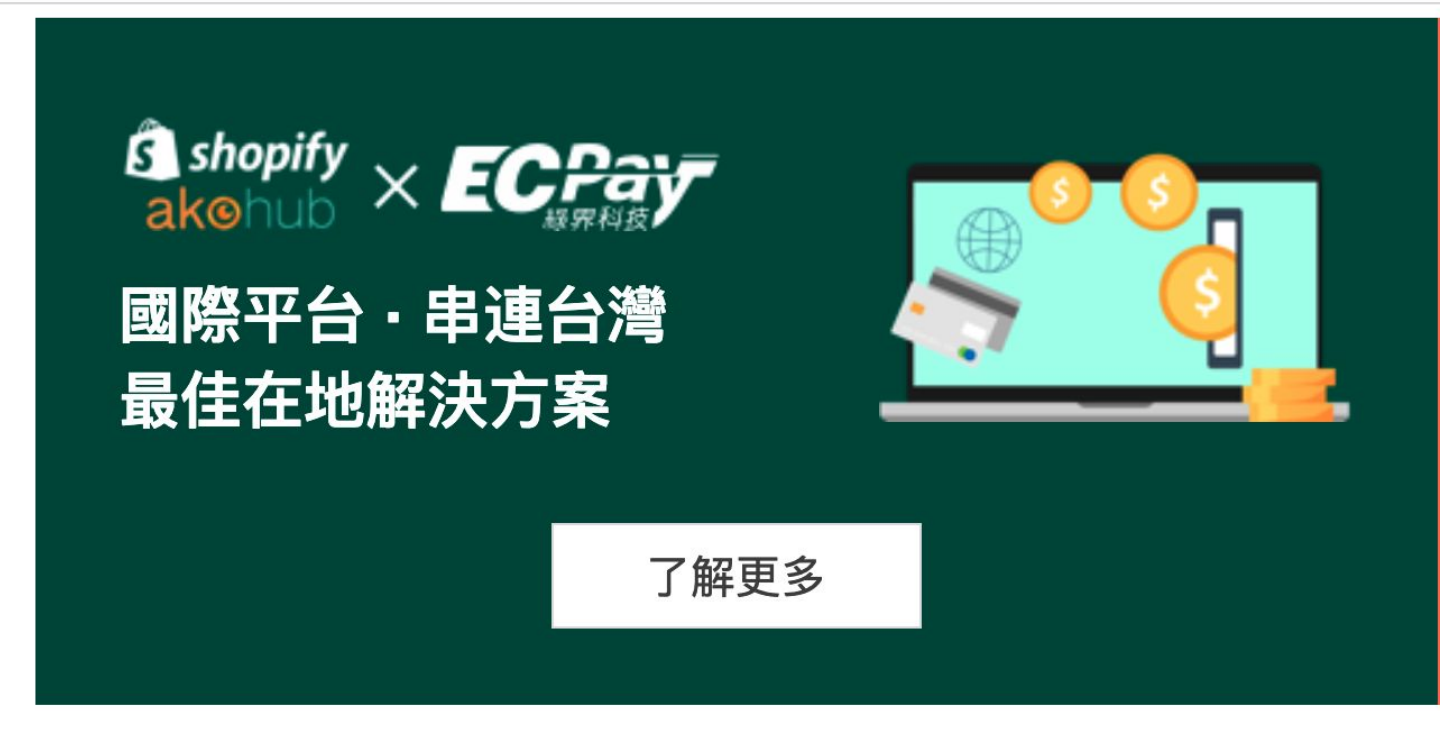

#### 於綠界官網點選超商取貨電子發票安裝頁面

#### 物流/電子發票金鑰設定流程 Step 2 Step 3 Step 4 Step 5 Step 1 (C) 0 $\leftarrow$ 申請成為 在下方輸入 輸入綠界物流、 在Shopify上設定 開始使用 綠界會員 Shopify 商店連結 電子發票金鑰資訊 超取介面 並點擊安裝 下載操作手冊 安裝物流及電子發票服務 立即安裝 您的商店名稱 .myshopify.com

### 輸入 Shopify Store URL 並點選「立即安裝」按鈕

| S       | taiwan-cvs-shop                                                   |   | Q Search |                                                                                                    |                                                    |  |
|---------|-------------------------------------------------------------------|---|----------|----------------------------------------------------------------------------------------------------|----------------------------------------------------|--|
|         | Home<br>Orders<br>Products<br>Customers<br>Analytics<br>Marketing |   |          | You are about to install 台灣物流超商取貨<br>taiwan-cvs-s                                                                                               | 2<br>望商<br>Ce                                      |  |
| 0<br>11 | Discounts<br>Apps                                                 |   |          | 台灣物流超商取貨 will be able to:                                                                                                    |                                                    |  |
| SALES   | CHANNELS                                                          | 0 |          | View Shopify account data                                                                                                    | View details                                       |  |
| A       | Online Store                                                      | 0 |          | Manage products                                                                                                    | View details                                       |  |
|         |                                                                   |   |          | Manage orders                                                                                                    | View details                                       |  |
|         |                                                                   |   |          | View customers                                                                                                    | View details                                       |  |
|         |                                                                   |   |          | Manage marketing                                                                                                    | View details                                       |  |
|         |                                                                   |   |          | Manage your Online Store                                                                                                    | View details                                       |  |
|         |                                                                   |   |          | To erase your customers' personal information from 台灣物流超商取貨,<br>hours, a request will be sent to 台灣物流超商取貨 to erase this data. Lea<br>privacy. C | , remove the app. After 48<br>earn more about data |  |
| \$      | Settings                                                          |   |          | Cancel                                                                                                    | Install app                                        |  |

## 安裝綠界超取發票 Shopify Akohub App

| 🔚 台灣物流超商取貨電子發票 |                                                                                                    | by AkoCommerce App |
|----------------|----------------------------------------------------------------------------------------------------|--------------------|
|                | <b>啟用指南</b><br><sup>ᇏ用终置</sup> (13)                                                                                                |                    |
|                | 転送承労約合物抗拒導数第 App<br>請死点以下90 考察者所用16                                                                                                |                    |
|                | <ul> <li>(1) 総要件 最佳が協務?</li> <li>(1) 信息でを予め回</li> <li>(2) 信息でを予め回</li> <li>(2) 信息でも予め回</li> <li>(2) 信息であり込用・モデジス市均</li> </ul>      |                    |
|                | 4.服石研究及算机<br>当然发现在及其外点、然而未可加於外心之外、然知道 用目 4 法处式10年前。<br>有点有点的效应、为此为主义发展的。<br>年 5 年以不过、此外力主义发展。<br>6 全国化学校 ○ 大学者系<br>高化代码 Merchant D |                    |
|                | 11월 HashKey<br>11월 HashKey<br>11월 HashKey                                                                                          |                    |
|                | 正平内<br><b>年の人程3 Sender Phone</b><br>ex.021334567<br>一<br>使人子程3 Sender Mobile<br>ex.0800000000<br>自<br>ののののののののののののののののののののののののののの  |                    |
|                | <b>填電電子發展資訊</b><br>至今發展中總超過其他的結果不同。若明中國,這時的時間整<br>和高中和總領加上,均為不相,特中國的政策構成認定環境上。<br>著傳有關助死國,希知意意 東新介。<br>現代代現 Marchant ID            |                    |
|                | 介语 HashNey<br>介信 HashN                                                                                                    |                    |
|                | <ul><li>下一步: 安装払助介面</li><li>① 通行開稿時7 号求払助</li></ul>                                                                                |                    |

### 選擇啟用服務並填寫綠界物流、電子發票帳號與 API 金鑰資訊

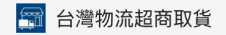

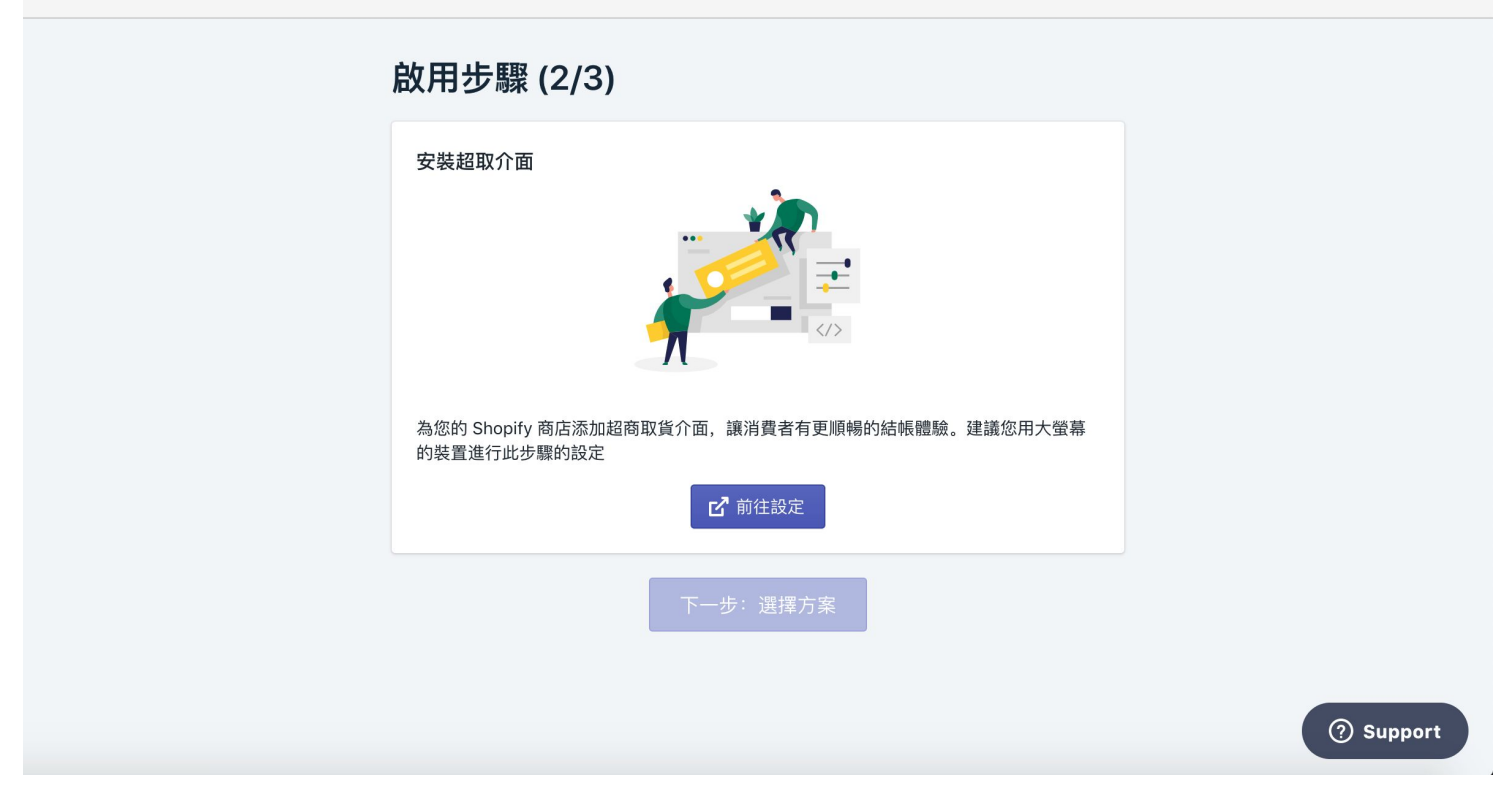

### 設定 Shopify 網站之超取介面

|              |                     |                 |                                                              | % · · · · · · · · · · · · · · · · · · ·                                                                                     | ≧模式,以下的<br>聲                        |
|--------------|---------------------|-----------------|--------------------------------------------------------------|----------------------------------------------------------------------------------------------------|-------------------------------------|
|              | 購物車/Shopping Cart   |                 |                                                              | 1. 拖拉下方的方框至您想<br>塊的位置 Home / Your shopping cart #                                                                           | 見要放置超取區<br><sup>第物車</sup><br>◆ 超商 A |
| r REVIEWS/評價 | Sticker Sunny<br>Ø  |                 | 1                                                            | 節<br>\$1,000.0<br>\$1,00                                                                                                    | 00 x 1<br>00.00                     |
| *            | Shipping Calculator | 填入備註/Order Note |                                                              | 小計/Subtotal <b>\$1,000</b> .                                                                                                | .00                                 |
|              | Calculate Shipping  | Add Note        | 重新整理                                                         | ₽/Update 結帳/Checkout                                                                                                    |                                     |
|              |                     |                 | taiwan-cvs-shop process all o<br>currently displayed in , yo | or 繼續購物/continue sho<br>orders in TWD. While the content of your c<br>bu will checkout using TWD at the most cu<br>exchance | pping<br>cart is<br>urrent          |

## 拖拉超取電子地圖至 Shopify 結帳流程頁面

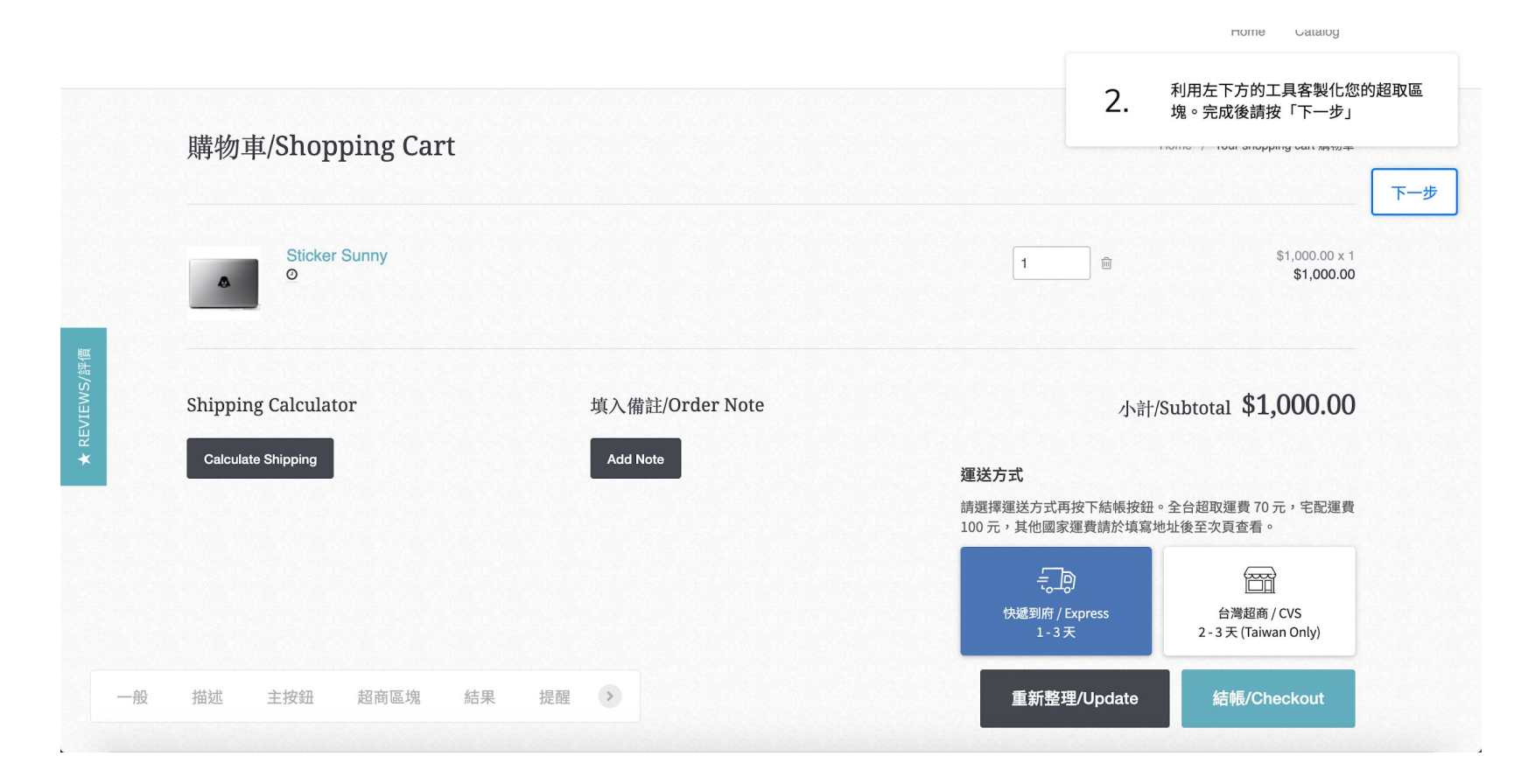

### 完成超取區塊設定

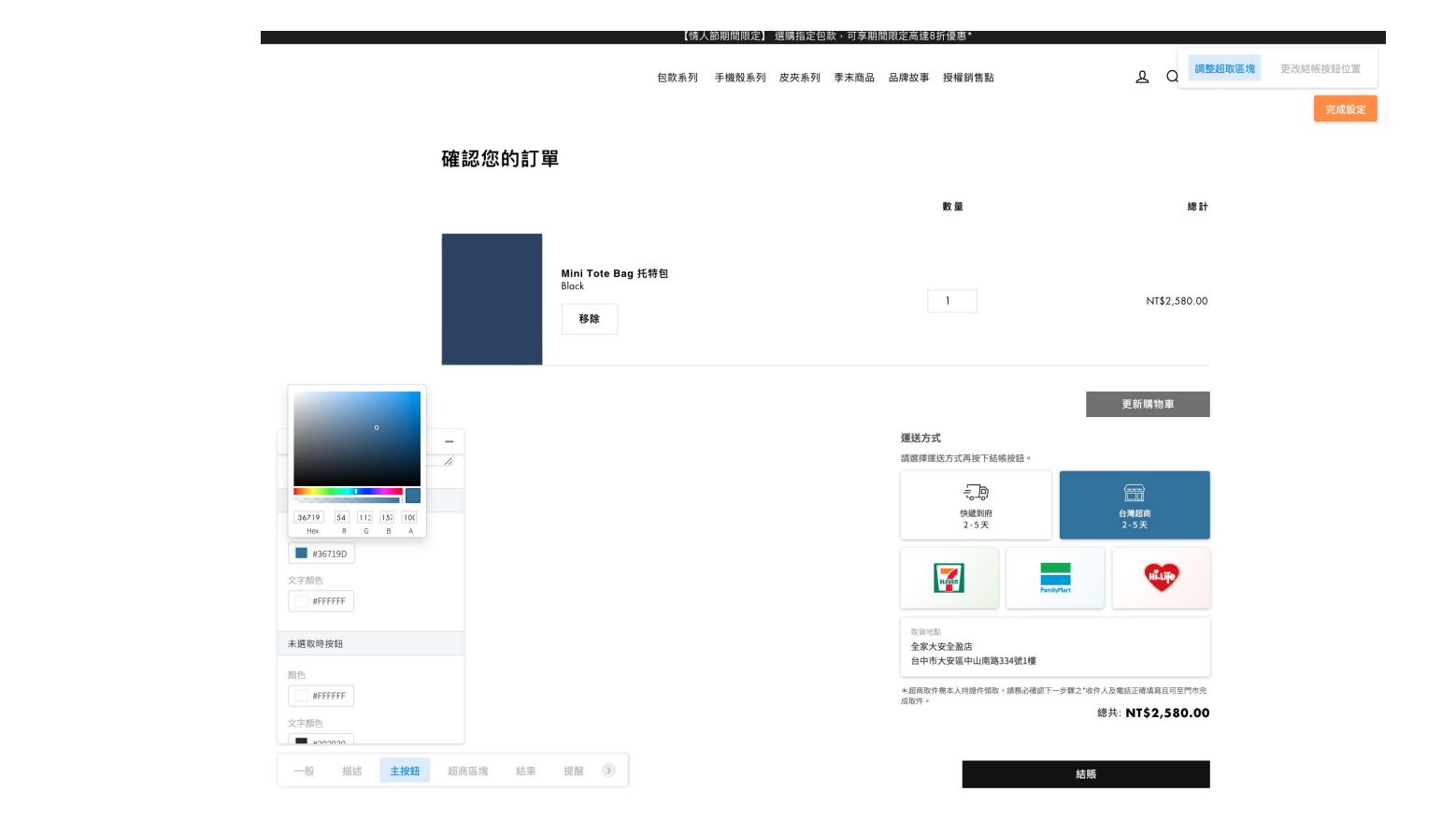

### 可自由客製化按鈕顏色、間距、文案說明與支援的超商種類

|                     |                 | 3. 『                                                   | 選您的「結帳按鈕」。完成後請按<br>完成設定」                     |
|---------------------|-----------------|--------------------------------------------------------|----------------------------------------------|
| 購物車/Shopping Cart   |                 |                                                        | 上一步 完成設                                      |
| Sticker Sunny<br>Ø  |                 | 1 面                                                    | \$1,000.00 x 1<br><b>\$1,000.00</b>          |
| Shipping Calculator | 填入備註/Order Note | 小計/Sul                                                 | ototal <b>\$1,000.00</b>                     |
| Calculate Shipping  | Add Note        | <b>運送方式</b><br>請選擇運送方式再按下結帳按鈕。全<br>100 元,其他國家運費請於填寫地址很 | 台超取運費 70 元,宅配運費<br>炎至次頁查看。                   |
|                     |                 | <del>〔</del> 〕〕<br>快過到府 / Express<br>1 - 3 天           | 一<br>白<br>灣超商 / CVS<br>2 - 3 天 (Taiwan Only) |
|                     |                 | 重新整理/Update                                            | 結帳/Checkout                                  |

Home Catalog

### 點選結帳按鈕,確認超取區塊位置

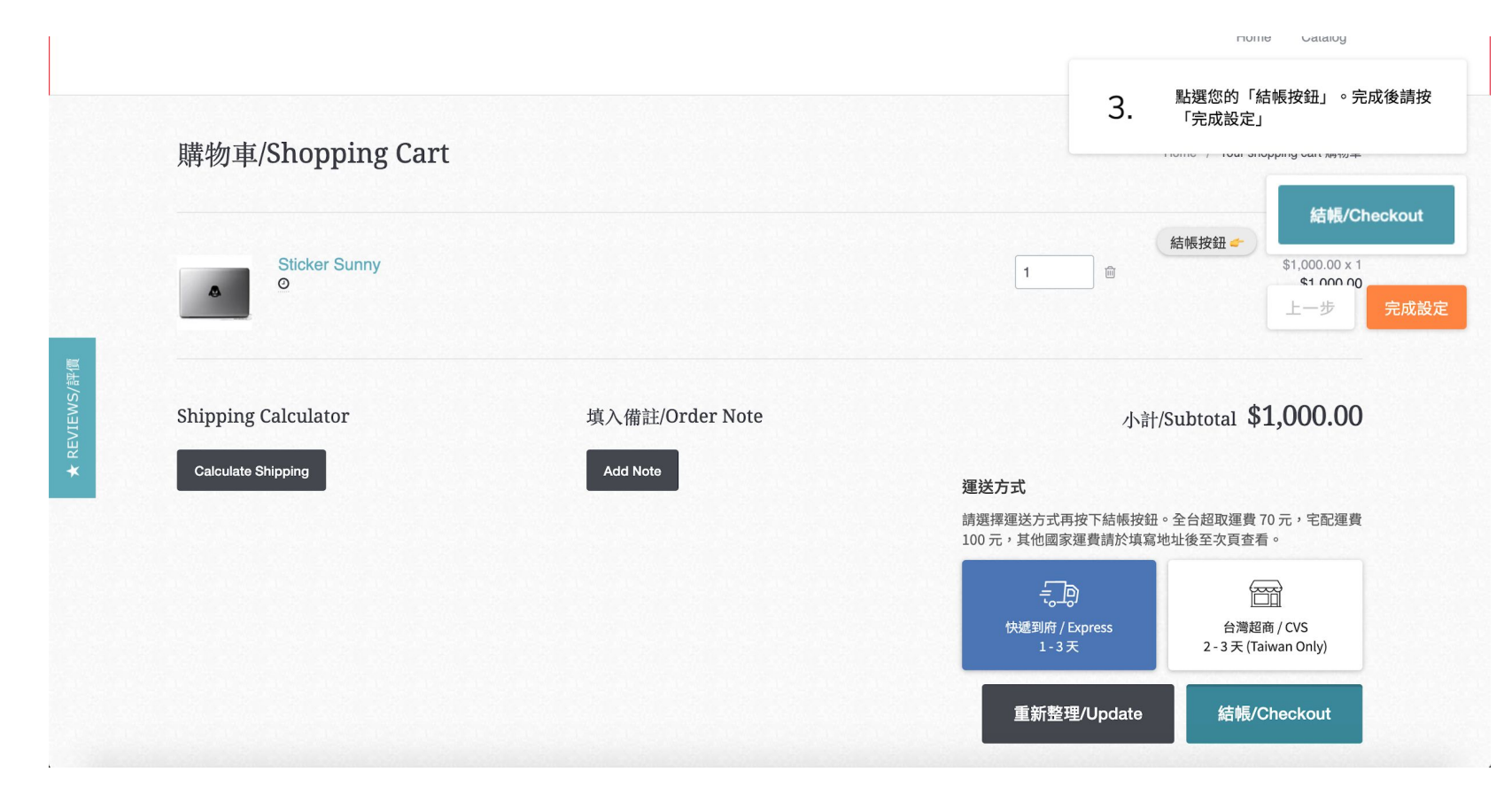

### 點選「完成設定」按鈕

完成 Shopify 網站超取安裝

太好了,您已經完成網頁前台設定 請至 app 完成剩餘步驟

商品總金額 NT\$ 1,680

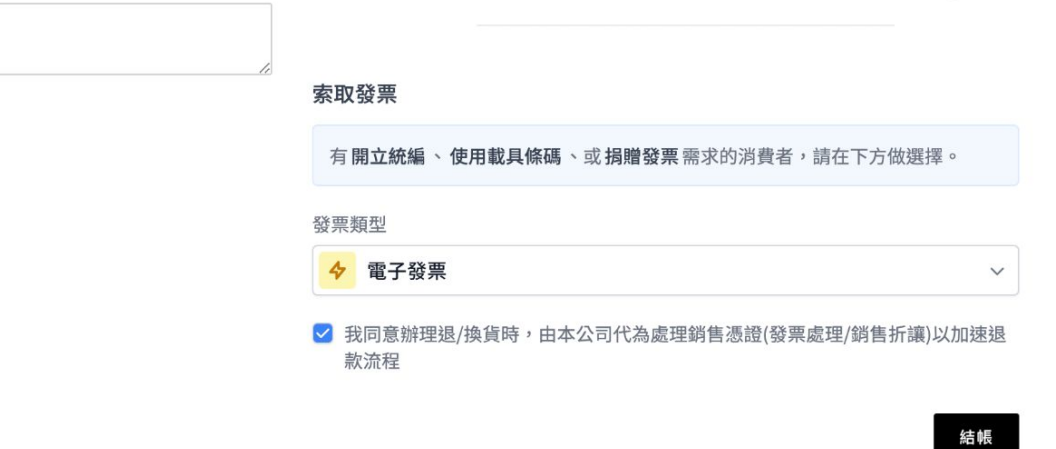

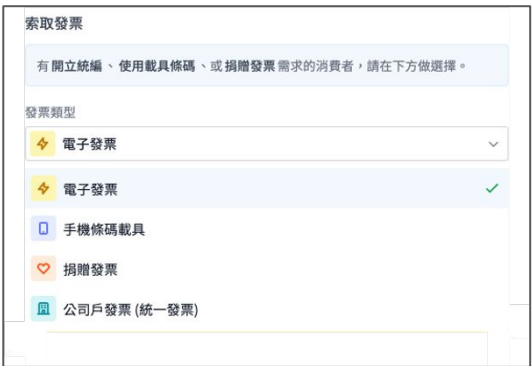

### 電子發票介面與支援發票選項

#### 索取發票

有開立統編、使用載具條碼、或捐贈發票需求的消費者,請在下方做選擇。

發票類型

手機條碼載具

#### 手機條碼載具

/1234567

請輸入載具編號

✓ 我同意辦理退/換貨時,由本公司代為處理銷售憑證(發票處理/銷售折讓)以加速退款流程

結帳

V

#### 電子發票介面 - 手機條碼載具

#### 索取發票

有開立統編、使用載具條碼、或捐贈發票需求的消費者,請在下方做選擇。

#### 發票類型

园 公司戶發票 (統一發票)

#### 公司名稱

新新股份有限公司

#### ❶請從此處開始填寫

 統一編號
 公司電話

 38165038
 021339

555

#### 公司地址

台北市中山區民權東路三段1號

#### 公司 Email

service@example.com

我同意辦理過/換貨時,由本公司代為處理銷售憑證(發票處理/銷售折讓)以加速退款流程

V

### 電子發票介面 - 公司戶統一編號發票

|                                              |                                                                                                    |                                                           | 5 万案均有試用期7大                                                        |
|----------------------------------------------|----------------------------------------------------------------------------------------------------|-----------------------------------------------------------|--------------------------------------------------------------------|
|                                              |                                                                                                    |                                                           | 貨幣單位: USD                                                          |
| vanced                                       | Advanced                                                                                                    | Business                                                  | Pro                                                                |
| <b></b> 布+電子發票                               | 超商物流+電子發                                                                                                    | 電子發票                                                      | 超商物流                                                               |
| 49 /月                                        | <b>\$49</b> /月                                                                                                    | <b>\$29</b> /月                                            | <b>\$29</b> /月                                                     |
| 00 單免費訂單處理<br>後每 100 單加收 \$10)<br>0 單後不另外加收) | 含每月前 200 單免費訂單<br>(超過 200 單後每 100 單加收<br>(超過 1000 單後不另外加4                                                                                 | 含每月前200單免費訂單處理<br>(超過200單後每100單加收\$10)<br>(超過1000單後不另外加收) | 含每月前 200 單免費訂單處理<br>(超過 200 單後每 100 單加收 \$10)<br>(超過 1000 單後不另外加收) |
| 選取方案                                         | 選取方案                                                                                                    | 遇取方案                                                      | 選取方案                                                               |
| Shopify 結帳流程                                 | ✓ 可支援在地化 Shopify 結構                                                                                                    | ✓ 可支援在地化 Shopify 結帳流程                                     | ✓ 可支援在地化 Shopify 結帳流程                                              |
| 前電子地圖選取介面樣                                   | ✓ 客製化超商門市電子地圖選<br>式                                                                                                    | ✓ 客製化超商門市電子地圖選取介面樣<br>式                                   | <ul> <li>客製化超商門市電子地圖選取介面樣<br/>式</li> </ul>                         |
| 、取貨門市資訊                                      | ✓ 訂單自動帶入取貨門市資訊                                                                                                    | ✓ 訂單自動帶入取貨門市資訊                                            | ✓ 訂單自動帶入取貨門市資訊                                                     |
| 記自動化串接                                       | ✓ 超商取貨系統自動化串接                                                                                                    | ✓ 支援購物車頁發票類型、統編介面                                         | ✓ 超商取貨系統自動化串接                                                      |
| <b>!後台,自訂顯示資訊</b>                            | ✓ 進階訂單管理後台,自訂顯                                                                                                    | ✓ 支援電子發票自動化串接                                             | ✓ 進階訂單管理後台,自訂顯示資訊                                                  |
| 〔、列印出貨單功能                                    | ✓ 支援超取出貨、列印出貨單                                                                                                    | ✓ 自訂發票開立規則(如付款後立即開<br>本)                                  | ✓ 支援超取出貨、列印出貨單功能                                                   |
| 追蹤功能                                         | ✓ 自動更新貨態追蹤功能                                                                                                    | <u>W</u> )                                                | ✓ 自動更新貨態追蹤功能                                                       |
| 車不可超取商品                                      | ✓ 自動偵測購物車不可超取商                                                                                                    |                                                           | ✓ 自動偵測購物車不可超取商品                                                    |
| 「發票類型、統編介面                                   | ✓ 支援購物車頁發票類型、統                                                                                                    |                                                           |                                                                    |
| 自動化串接                                        | ✓ 支援電子發票自動化串接                                                                                                    |                                                           |                                                                    |
| 规则(如付款後立即開                                   | ✓ 自訂發票開立規則(如付款領<br>立)                                                                                                    |                                                           |                                                                    |
| 頁的運送方式                                       | ✓ 自動計算結帳頁的運送方式                                                                                                    |                                                           |                                                                    |
|                                              | <ul> <li>         自動偵測購物車         支援購物車頁發計         支援電子發票自該         自訂發票開立規<br/>立)         自訪發票開充規<br/>式)         自動計算結帳頁     </li> </ul> |                                                           | ✓ 自動偵測購物車不可超取商品                                                    |

# 選取 Shopify App 方案

| く <sub>設定</sub><br>超取介 | 面  |                                                                                                    |        |
|------------------------|----|----------------------------------------------------------------------------------------------------|--------|
| 開關超取介                  | 面  | 超取區塊 隱藏 中 顯示                                                                                                    | π      |
| 更改介面設                  | 音十 | <ul> <li>□ 只願示超商取貨選項(陽藏宅配到府)</li> <li>預設運送方式</li> <li>④ 宅配到府</li> <li>超商取貨</li> <li>超商取貨</li> <li>超商取貨</li> <li>超商取貨</li> <li>位置超商 / CVS<br/>2 - 3 天 (Taiwan Only)</li> <li>宅配到府 按鈕文字</li> <li>快遇到府 / Express<br/>1 - 3 天</li> <li>説明文字</li> <li>請選擇運送方式再按下結帳按鈕。全台超取運費 70 元,宅配運費 100 元,其他國家運<br/>按鈕顏色(還取狀態下)</li> <li>#5981C1</li> <li>按鈕顏色(未還取狀態下)</li> <li>#5981C1</li> </ul> | 8#<br> |

設定自由開關超取區塊並進行進階介面設定

🚰 台灣物流超商取貨電子發票 / 設定 / 發票

by Akohub

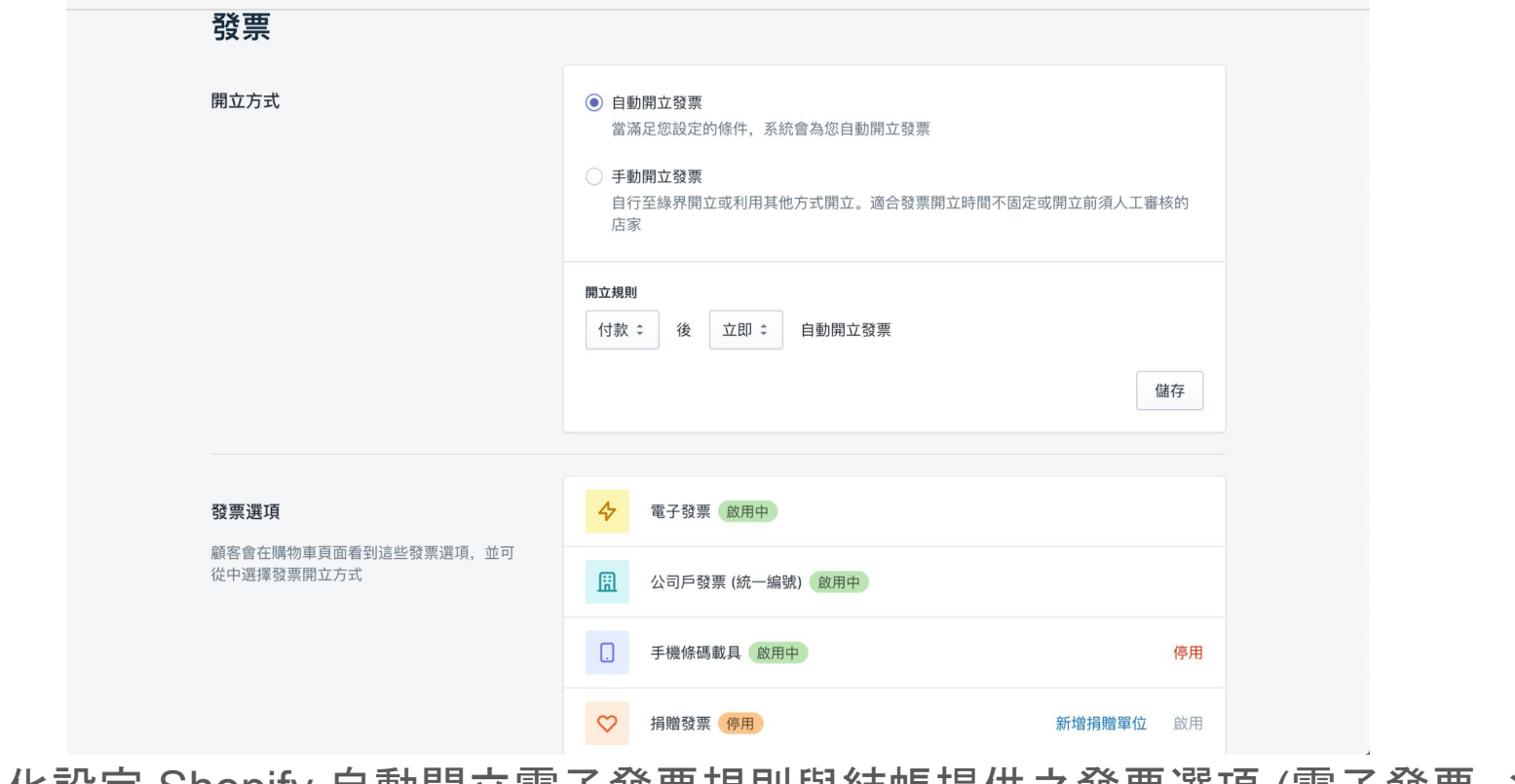

可客製化設定 Shopify 自動開立電子發票規則與結帳提供之發票選項 (電子發票、統 編發票、手機載具與捐贈發票)

| M | 台灣物流超商取貨 | / 訂單管理 |
|---|----------|--------|
|---|----------|--------|

by AkoCommerce

|                              |           |           |        |        |                               | S           | witch to English versior | <b>\$</b> 設 |
|------------------------------|-----------|-----------|--------|--------|-------------------------------|-------------|--------------------------|-------------|
| <b>Q</b> 篩選 訂單               |           |           | 訂單狀態 ▼ | 付款狀態 🔻 | 出貨狀態 ▼                        | 更多篩選條件      | ☆ 儲存篩選條件                 | ↑↓ 排序       |
| 顯示 20 訂單                     |           |           |        |        |                               |             |                          |             |
| #TW9800<br>今天 15:25<br>超商訂單  | 600 TWD   | O Pending | 〇未出    | 貨      | 超商取貨                          |             |                          | 出           |
| #TW9700<br>今天 15:17<br>超商訂單  | 500 TWD   | O Pending | 〇未出    | 貨      | 超商取貨                          |             |                          | 出           |
| <b>#TW9600</b><br>今天 15:04   | 700 TWD   | ●已付款      | 〇未出    | 貨      | 宅配                            |             |                          | 出           |
| □ <b>#TW9500</b><br>今天 14:22 | 1,000 TWD | ●已付款      | 〇未出    | 貨      | 宅配                            |             |                          | 出           |
| #TW9400<br>今天 13:38<br>超商訂單  | 500 TWD   | O Pending | • 2±   | 貨      | 超商取貨<br>超商取貨/上傳成<br>訂單處理中(已收到 | 力<br>到訂單資料) |                          | 列印出貨        |
| #TW9300<br>今天 13:26          | 1,000 TWD | O Pending | • 2#   | 貨      | 超商取貨<br>超商取貨/上傳成I             | 力           |                          | 列印出貨        |

收到訂單後點選出貨,訂單資料便傳送到綠界後台系統。支援貨態顯示與列印出貨單